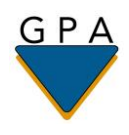

## Vanderbilt University Medical Center Postdoctoral Trainee Benefit Program (PTBP)

## How to Find a Provider Using the Insurance Carrier Directory

**Important Note**: Before selecting or visiting a provider, please call them to confirm if they are still an "In-Network Provider" with the insurance carrier.

| Plan Type          | Instructions                                                                                                    |
|--------------------|----------------------------------------------------------------------------------------------------|
| Medical PPO: Aetna | <ol> <li>Visit: https://www.aetna.com/dsepublic/#/contentPage?<br/>page=providerSearchLanding&amp;site_id=dse</li> <li>Enter the type of provider or facility (example: General Practice) in the space "Search for"</li> <li>Enter your zip code or city/state in the space "in"</li> <li>Click the "SEARCH" button</li> <li>Under Aetna Standard Plans, select Open Choice PPO</li> <li>At this point, you may either narrow your search by the criteria provided, or view a list of</li> <li>If you have any questions, you may contact Aetna at 1-877-402-8742.</li> </ol>                                                                                                    |
| Dental HMO: Aetna  | <ol> <li>Visit: <u>https://www.aetna.com/dsepublic/#/contentPage?</u><br/><u>page=providerSearchLanding&amp;site_id=dse</u></li> <li>Enter the type of provider or facility (example: General Practice) in the space "Search for"</li> <li>Enter your zip code or city/state in the space "in"</li> <li>Click the "SEARCH" button</li> <li>From the "Select a Plan" drop-down menu, under DMO/Managed Dental (you will need to scroll all the way down to the bottom), select Dental Maintenance Organization (DMO)</li> <li>At this point, you may either narrow you search by the criteria provided, or view a list of dentists. The dentists will be listed in groups of 25, in alphabetical order.</li> <li>If you have any questions, you may contact Aetna at 1-877-402-8742.</li> </ol> |

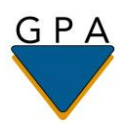

| Dental PPO: Aetna | <ol> <li>Visit: <u>https://www.aetna.com/dsepublic/#/contentPage?</u><br/><u>page=providerSearchLanding&amp;site_id=dse</u></li> <li>Enter the type of provider or facility (example: General Practice) in the space "Search for"</li> <li>Enter your zip code or city/state in the space "in"</li> <li>Click the "SEARCH" button</li> <li>From the "Select a Plan" drop-down menu, under Dental PPO/PDN with PPO II network<br/>(you will need to scroll all the way down to the bottom), select Dental PPO/PDN with PPO<br/>II</li> <li>At this point, you may either narrow you search by the critera provided, or view a list of<br/>dentists. The dentists will be listed in groups of 25, in alphabetical order.</li> <li>If you have any questions, you may contact Aetna at 1-877-402-8742.</li> </ol> |
|-------------------|----------------------------------------------------------------------------------------------------|
| Vision: VSP       | <ol> <li>Visit: <u>https://www.vsp.com/find-eye-doctors.html?id=guest&amp;fromPage=prospective</u></li> <li>Enter your <b>Zip Code</b> and <b>Home Address</b> in the spaces provided</li> <li>Enter your <b>Zip Code</b></li> <li>Under Doctor Network, choose <b>"Select Network"</b></li> <li>You may select an additional search option under "Preferred Language" or "Frame Brand"</li> <li>Click <b>"Search"</b></li> <li>A list of Vision Providers will be provided online</li> <li>If you have any questions, you may contact VSP at 1-800-877-7195.</li> </ol>                                                                                                    |